První přihlášení do sytému

Na stránce https://meetings.cesnet.cz/ začnete kliknutím na tlačítko "Přihlášení"

| Rezervační systém - Hlavr > |               |      |         |          |            |            |            |          |     | - <b>-</b> × |
|-----------------------------|---------------|------|---------|----------|------------|------------|------------|----------|-----|--------------|
| ← → C 🔒 https://me          | eetings.cesne | t.cz |         |          |            |            |            |          |     | * =          |
| e-Infrastruktura<br>CESNET  |               | Síť  | Výpočty | Úložiště | Spolupráce | Multimédia | Bezpečnost | Identita | 🗾 🗸 | Přihlášení   |
|                             |               |      |         |          |            |            |            |          |     |              |

- Po kliknutí na tlačítko "Přihlásit" sa vám zobrazí obrazovka na výběr poskytovatele účtu
- 2 Vyberte svoji instituci kliknutím na název
- Pokud se vám zobrazí následující obrazovka, zkontrolujte si svoje údaje a pokračujte kliknutím na tlačítko "Request an account in eInfrastructure"

|                                     | $\leftarrow \rightarrow \mathbf{C}$ 🙆 https://                                                                                       | ://perun.metacentrum.cz/perun-registrar-fed/?vo=einfra&targetnew=https%                                                                                                    | 3A%2F%2Fshongo-auth-dev.cesnet.cz%2Ft 🚖 🔹                                                                                                    |
|-------------------------------------|----------------------------------------------------------------------------------------------------|----------------------------------------------------------------------------------------------------|----------------------------------------------------------------------------------------------------|
| G Discovery service ×               |                                                                                                    |                                                                                                    |                                                                                                    |
| ← → C   Q   Přihlásit účtem         | Applicati                                                                                                    | on for einfra                                                                                                    |                                                                                                    |
| Hostel IdP<br>Masarykova univerzita | Czech elnfrastr                                                                                                    | <b>ucture</b><br>Michal Réhel                                                                                                    |                                                                                                    |
| Jiný účet<br>🏘 🖿 📾 ces              | E-mail*<br>Organisation whe<br>© Request an ac                                                                                       | re are you from 3<br>count in elnfrastructure                                                                                                    |                                                                                                    |
|                                     | Každý uživatel služ<br>Zikova 4, 160 00 P<br>služele - infrastrukt<br>osobních údajů a o<br>Uživatel poskytuje<br>zpracování a využi | eb e-Infrastruktury CESNET (dále jen "e-Infrastruktura") poskytovaných s<br>raha 6 (dále jen "Správce") jako provozovatel e-Infrastruktura, poskytujíci<br>ny udeluje timo Správci svál výslovný souhlas ve smyslu ustanovením<br>změné některých zákonů, v platném znění, se zpracováním uživatelem p<br>Správci osobní údaje a další data zejíma za účelem zprávcem, dále k vzájem | polečnosti CESNET z. s. p. o., se sidlem<br>své osobni údaje a další data v rámci využití<br>5 zákona č. 101/2000 Sh., o ochraně<br>oskytnutých osobních údajů a dalších dat.<br>a e-infrastruktury, uživateli e-Infrastruktury,<br>né komunikač v se smyslu zákona č. 480/2004 ~ |
|                                     |                                                                                                    |                                                                                                    | © CESNET, CERIT 2011 - 2014                                                                                                    |

- Znovu se zobrazí obrazovka z kroku 1, vyberte stejnou instituci
- Gratulujeme! Úspěšně jste si vytvořili účet v rezervačním systému.

|     | Rezervační systém - Hlavi ×                                                                                                    | -             |     | X |  |  |
|-----|----------------------------------------------------------------------------------------------------|---------------|-----|---|--|--|
| ←   | → C Attps://shongo-dev.cesnet.cz                                                                                                    | *             | »   | ≡ |  |  |
| Hla | avní stránka                                                                                                    | Nahlásit prob | lém | - |  |  |
|     | Hlavní stránka                                                                                                    |               |     |   |  |  |
|     | Toto je testovací server systému <b>Shongo</b> určený pouze pro vývojáře tohoto systému.<br>Pro uživatele je určen server <b>https://meetings.cesnet.cz</b> .                                                                                                    |               |     |   |  |  |
|     | Dosud jste si nezvolili Váš preferovaný jazyk (e-mailové upozornění budou vícejazyčné).                                                                                                    | Ignorovat     |     |   |  |  |
|     | Dosud jste si nezvolili Vaše <u>domovské časové pásmo</u> (e-mailové upozornění budou v časovém pásmu UTC).<br>Ignor                                                                                                    |               |     |   |  |  |
|     | Přejete si použít pokročilé uživatelské rozhraní?<br>V pokročilém uživatelském rozhraní můžete např. filtrovat dle atributů v seznamu místností na hlavní<br>stránce.<br>Do pokročilého uživatelského rozhraní se můžete přepnout také později (kliknutím na <b>Nastavení</b> v horní čá<br>stránky). | no Ne         |     |   |  |  |

pokud jde o jednorázovou akci

Než začnete, musíte se příhlásit:

| Rezervační systém - Hlavi ×        |  |     |         |          |            |            |            |          | _ O X      |
|------------------------------------|--|-----|---------|----------|------------|------------|------------|----------|------------|
| ← → C 🔒 https://meetings.cesnet.cz |  |     |         |          |            |            |            |          | ★ » =      |
| e-Infrastruktura<br>CESNET         |  | Síť | Výpočty | Úložiště | Spolupráce | Multimédia | Bezpečnost | Identita | Přihlášení |
|                                    |  |     |         |          |            |            |            |          |            |

Klikněte na "Vytvořit novou virtuální místnost"

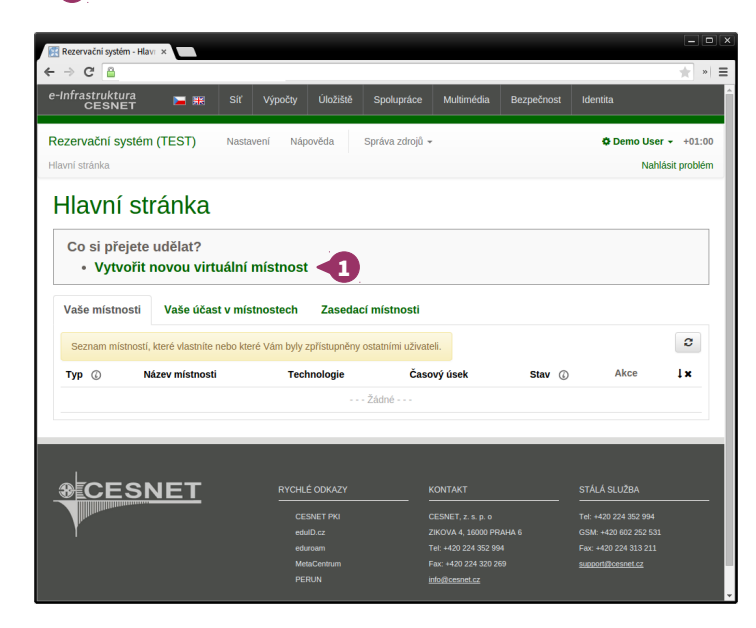

Pokud jsou všechny údaje správně, klikněte na tlačítko "Dokončit"

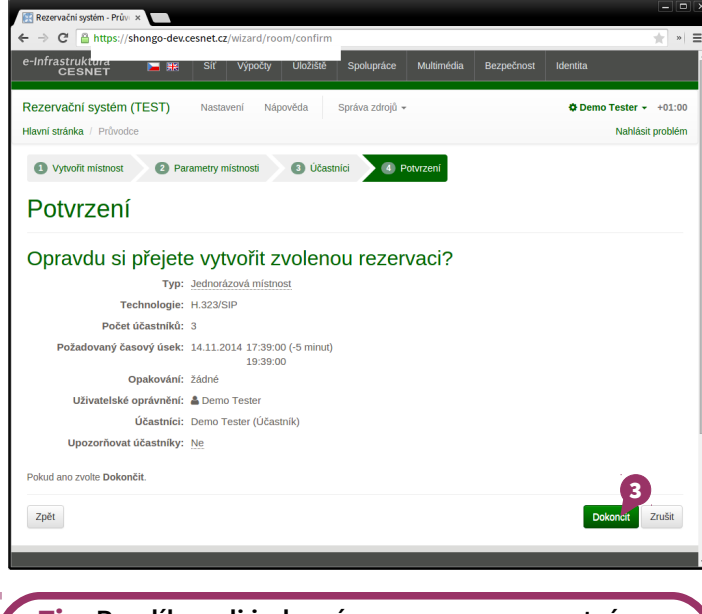

**Tip:** Rozdíl medi jednorázovou a permanentní místností je v tom, že jednorázové místnosti je vždy přidělená náhodná adresa/číslo pro připojení a po jejím ukončení se její obsah vymaže. Permanentní místnost má stálou adresu/číslo a zachovává její obsah. V tabulce "Rychlé vytvoření jednorázové místnosti" vyberte vhondou technologii, počet účastníků a délku videokonference

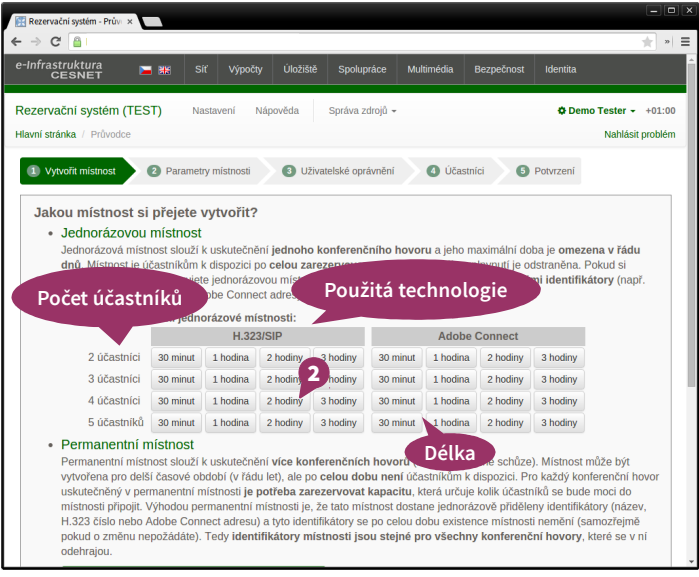

Gratulujeme! Nyní vyčkejte, než se stav místnosti změní na "otevřena" a můžete se do místnosti připojit. Účastníci se mohou připojit podle informácí uvedených pod "Možnosti připojení"

| 🔛 Rezervační systém - Detai 🗙                                 |                                 |            |            |                   |             |          |  |  |
|---------------------------------------------------------------|---------------------------------|------------|------------|-------------------|-------------|----------|--|--|
| ← → C 🔒                                                       |                                 |            |            |                   | 5           |          |  |  |
| e-Infrastruktura<br>CESNET 🛛 🛏 🗯                              | Síť                             | Výpočty    | Úložiště   | Spolupráce        | Multimédia  | Bezpečno |  |  |
| Rezervační systém (TEST)<br>Hlavní stránka / Detail místnosti | Nastaven                        | í Nápo     | věda       | Správa zdrojů 👻   |             |          |  |  |
| Jednorázová m                                                 | ístno                           | ost        |            |                   |             |          |  |  |
| Rezervace Uživatelské opr                                     | ávnění                          | Účastr     | níci O     | vládání místno:   | sti Nahrá   | vky      |  |  |
| Тур:                                                          | Jednoráz                        | ová místno | ost        |                   |             |          |  |  |
| Technologie:                                                  | H.323/SIF                       | Þ          |            |                   |             | Histo    |  |  |
| Počet účastníků:                                              | 3 Vytvořen                      |            |            |                   |             |          |  |  |
| Zarezervovaný časový úsek:                                    | 14.11.2014 17:54:25<br>19:39:00 |            |            |                   |             |          |  |  |
| Opakování:                                                    | žádné                           |            |            |                   |             |          |  |  |
| Stav:                                                         | otevřena                        | 4          |            |                   |             |          |  |  |
| Možnosti připojení:                                           | 95008705                        | 50         |            |                   |             |          |  |  |
| Uživatelské oprávnění:                                        | 👗 Demo <sup>-</sup>             | Те         | Telefon:   | +420950087050     |             |          |  |  |
| Účastníci:                                                    | Demo Te                         | ste H.323  | GDS číslo: | (00420)950087050  | o           |          |  |  |
| Upozorňovat účastníky:                                        | Ne                              |            | H.323 URI: | 950087050@mcud    | c.cesnet.cz |          |  |  |
| Vytvořeno:                                                    | 14.11.201                       | 14         | H.323 IP:  | 195.113.222.60 05 | 50#         |          |  |  |
| - ,                                                           | Zobrazit r                      |            | SIP URI:   | 950087050@cesn    | et.cz       |          |  |  |
|                                                               |                                 |            | SIP IP:    | 195.113.222.60 05 | 50#         |          |  |  |
| Zpět                                                          |                                 |            |            |                   |             | Na       |  |  |

pokud se scházíte často

Než začnete, musíte se příhlásit:

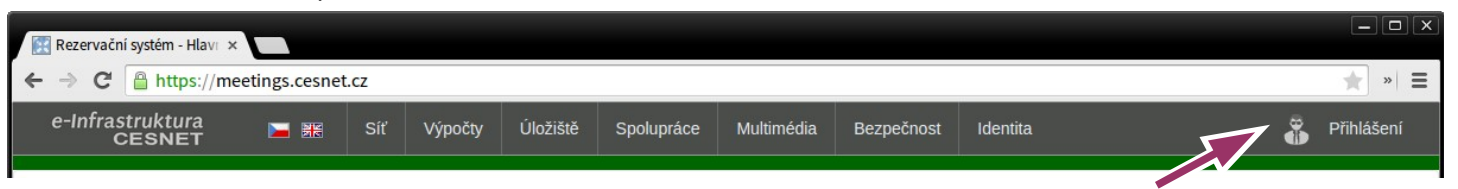

#### Část 1. – Vytvoření permanentní místnosti

Klikněte na "Vytvořit novou virtuální místnost"

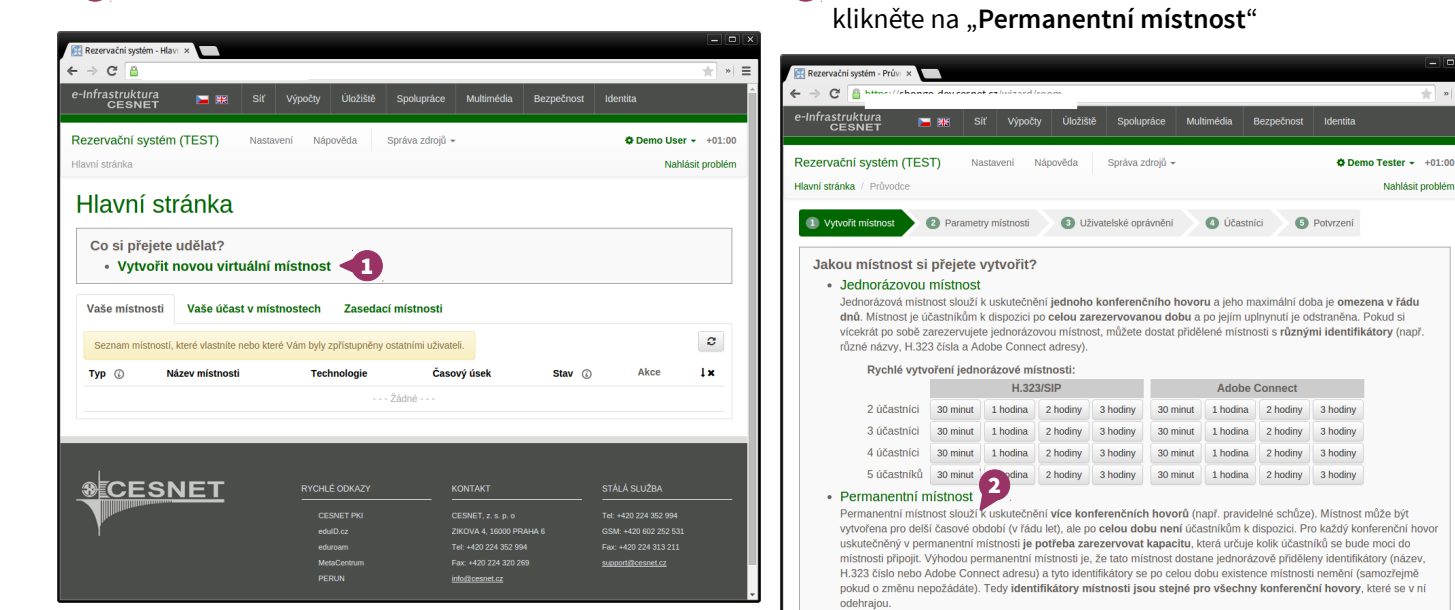

Vyplňte požadované informace, jakou technologii, název a popis místnosti, platnost místnosti a případně i PIN, který bude vyžadován při připojení do místnosti.

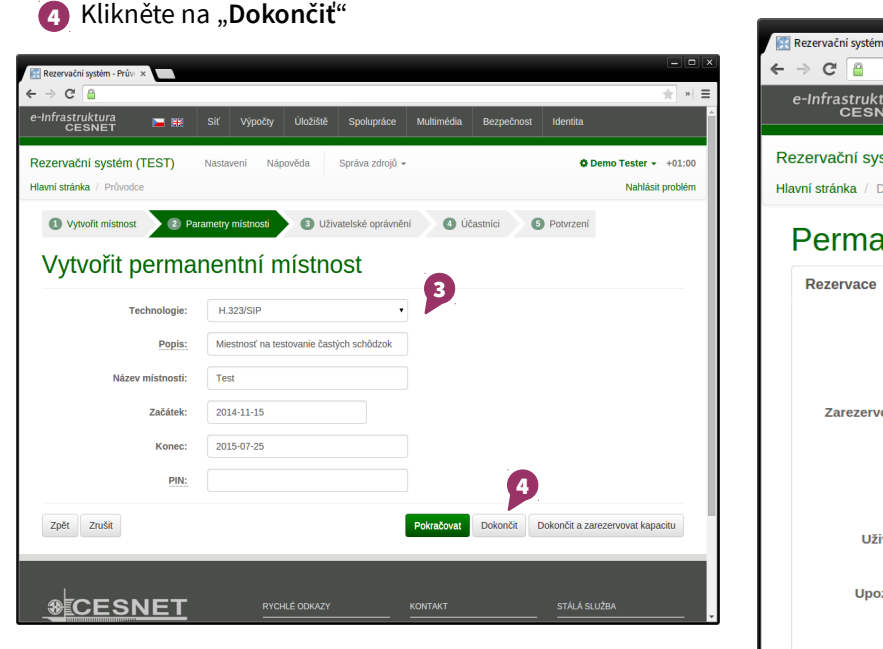

**G** Gratulujeme! Vaša místnost je vytvořená! Účastníci se zatím nemohou připojit, ale již máte přiřazené přístupové informace pod "Možnosti připojení", ty jsou platné po celou dobu platnosti místnosti

V tabulce "Rychlé vytvoření jednorázové místnosti"

Nahlásit problém

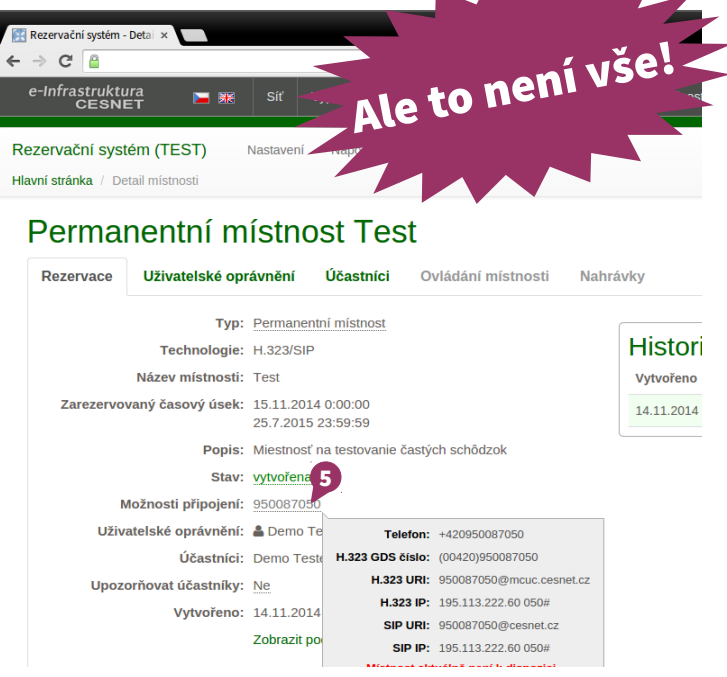

#### pokud se scházíte často

Část 2. – Rezervování kapacity místnosti

#### Proč si musím rezervovat kapacitu? Co to vlastně je?

Dobrá otázka – permanentní místnost sece může existovat i jednotky roků, ale nemůže být celou k dispozici -- je tedy nutné si zarezervovat **kapacitu** místnosti na čas plánované schůze. Predstavte si permanentní místnost jako místnost ve které sa nachází stůl bez židlí. Židle jsou v tomto případě vzácnou komoditou, a tedy se do místnosti přesouvají pouze pokud je to nutné. Rezervovaním kapacity říkáte, že budete židle v místnosti potřebovat v učitém čase. Důvod rezervování kapacity místnosti spočívá v tom, že licence softwaru pro videokonference dovoluje ve stejném čase komunikovat pouze určitému počtu "osob".

Podrobnejší popis kapacity místnosti najdete v sekci "Nápověda" v systému.

- Na hlavní stránce najdete v sekcii "Vaše místnosti" místnost, kterou jste vytvořili v 1. části. Klikněte na "Zarezervovat kapacitu"
- Vyplňte požadované údaje, jako popis rezervace, počet účastníků, čas konání, délku rezervace, případně PIN pro přístup do místnosti a zvolte, zda požadujete nahrávání.
- Pokud potřebujete, můžete nastavit i pravidelné opakovaní rezervace
- Po vyplnení údajů klikněte na "Dokončiť".

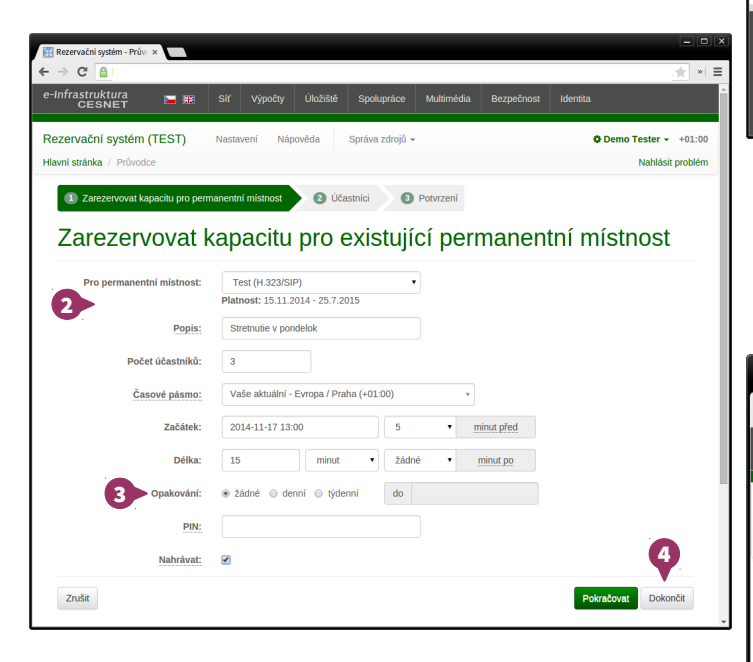

V případě dalších dotazů se můžete obrátit na podporu videokonferencí: **vidcon@cesnet.cz**.

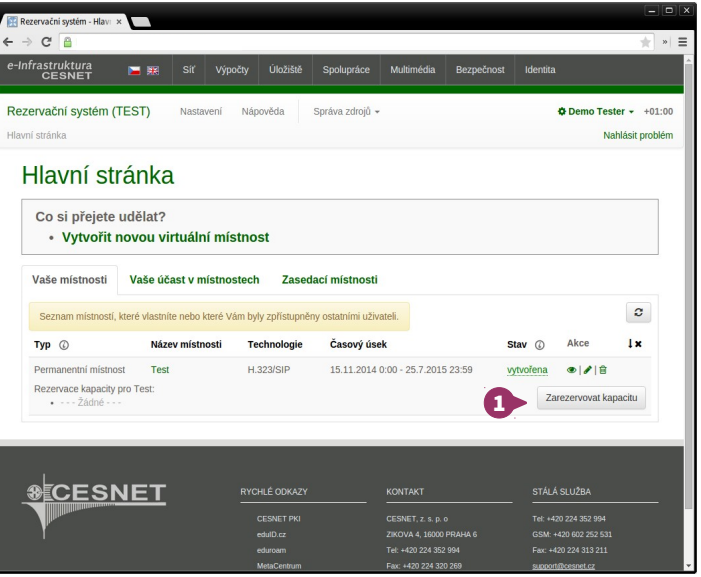

Gratulujeme! V rezervovaném čase bude vaše místnost k dispozici účastníkům. Ti se mohou připojit pod adresou/číslem permanentní místnosti, které budou pro všechny kapacity této místnosti stejné.

| 😰 Rezervační systém - Detai 🗙          |          |       |          |          |            |            |  |  |  |  |
|----------------------------------------|----------|-------|----------|----------|------------|------------|--|--|--|--|
| $\leftarrow$ $\rightarrow$ C $\square$ | > C 🔒    |       |          |          |            |            |  |  |  |  |
| e-Infrastruktura<br>CESNET             | <b>)</b> |       | Výpočty  | Úložiště | Spolupráce | Multimédia |  |  |  |  |
| Rezervační systém (TEST)               | Nasta    | ivení | Nápověda | Správa   | zdrojů 👻   |            |  |  |  |  |
| Hlavní stránka / Detail místnosti      | Kapacita |       |          |          |            |            |  |  |  |  |
|                                        |          |       |          |          |            |            |  |  |  |  |

#### Kapacita permanentní místnosti Test

| Rezervace | Uživatelské opr    | ávnění     | Účastníci                  | Ovládání místnosti | Nahi |  |
|-----------|--------------------|------------|----------------------------|--------------------|------|--|
|           | Тур:               | Kapacita   | místnosti                  |                    |      |  |
| Pro pern  | nanentní místnost: | Test       |                            |                    | - F  |  |
|           | Počet účastníků:   | 3          |                            |                    | 1    |  |
| Zarezervo | vaný časový úsek:  | 17.11.201  | 4 13:00:00 (-5<br>13:15:00 | minut)             | :    |  |
|           | Opakování:         | žádné      |                            |                    |      |  |
|           | Popis:             | Stretnutie | v pondelok                 |                    |      |  |